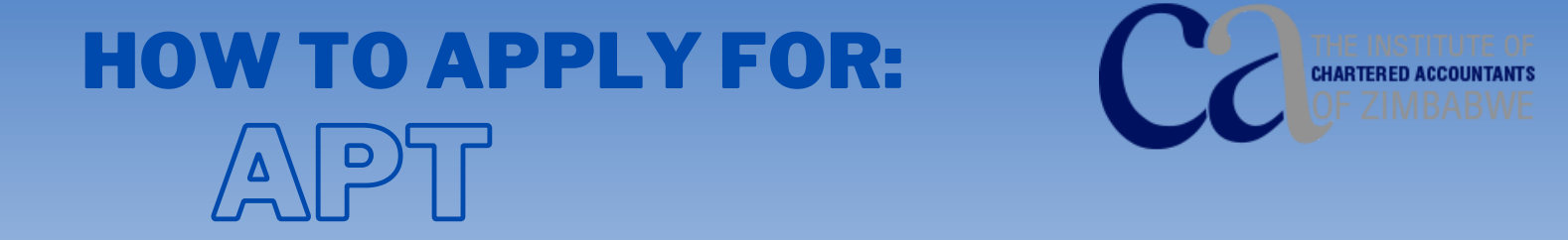

## Direct Link leading to 'JOIN NOW' page on ICAZ Website

|                                             | 1. Login on the <u>icaz website</u>                                                                                                  |
|---------------------------------------------|----------------------------------------------------------------------------------------------------|
|                                             |                                                                                                    |
| Q Keyword search                            | FIND AN ICAZ MEMBER SIGN IN                                                                                                    |
| MBER 🗸 STUDENTS 🗸 RESC                      | OURCES V NEWS V INITIATIVES V EVENTS & LEARNING V JOIN NOW                                                                           |
|                                             | 2. Click on the 'JOIN NOW' tab                                                                                                    |
| APT                                         |                                                                                                    |
| Join Now                                    | <b>3</b> . Click on the 'JOIN NOW' button                                                                                            |
|                                             | under APT                                                                                                    |
|                                             |                                                                                                    |
| Home » Join Now                             |                                                                                                    |
| Create an Account                           | Program Selection Program Requirement Add To Cart                                                                                    |
| Welcome to the ICAZ<br>To begin, please log | l examination registration platform. We are excited you've made a smart professional choice.<br>in or create a new personal account. |
| Create an                                   | Account                                                                                                    |
| Prefix                                      | (None) 🗸                                                                                                    |
| *First name                                 |                                                                                                    |
| *Last name                                  |                                                                                                    |
| Note :f.                                    |                                                                                                    |

Note, if you had skipped step 1 above, you will be prompted to Create an account or sign in, otherwise you will be taken to 'Program Selection'

| *Study Program               | Zimbabwe taxation 🖌       | *Nationality                 | Zimbabwean        |        |
|------------------------------|---------------------------|------------------------------|-------------------|--------|
| *National ID Number          | 63xxxxxx63                | *Confirm National ID         | 63xxxxxxx63       |        |
| Sex                          | Female ~                  | <sup>*</sup> Date of Birth   | 09/10/2005        |        |
| Passport Number              |                           | Passport Expiry Date         |                   |        |
| Next of Kin Relation         | (None) ~                  | Next of Kin Name             |                   | _      |
| Next of Kin Email            | JohnDoe@gmail.com         | *Next of Kin Phone<br>Number | 077000000         |        |
| Race                         | Black or African American | *Degree Year                 | 2018 ~            |        |
| Name Of Degree               | B.Com Accounting 🗸        | *Degree University           | University of Zim | nbabwe |
| Attained  Dearee Certificate | Download file             |                              |                   |        |

## 4. Under 'Program Selection', you enter your personal information and upload personal documents. Click Next

5. Under 'Program Requirement', you fill in required information. Kindly take note of image below. Click Next

| *Had you taken SAICA<br>ITC course | ⊖ Yes<br>® No                                                                 |
|------------------------------------|-------------------------------------------------------------------------------|
| SAICA ITC Passed                   |                                                                               |
| Date                               |                                                                               |
| SAICA ITC Result<br>letter         | Select                                                                        |
|                                    | Types: pdf, jpg, jpeg, png, doc, docx, odt, tif, tiff,<br>bmp, gif            |
|                                    | Maximum 109.77 MB                                                             |
| *Exam Location                     | Harare 🗸                                                                      |
| *Do you have CIMA                  | O Yes                                                                         |
| Membership<br>Certificate?         | ® No                                                                          |
| CIMA Membership<br>Certificate     | Select                                                                        |
|                                    | Types: pdf, jpg, jpeg, png, doc, docx, odt, tif, tiff,<br>bmp, gif            |
|                                    | Maximum 109.77 MB                                                             |
| Letter of Good<br>Standing         | Select                                                                        |
|                                    | Types: .pdf, .jpg, .jpeg, .png, .doc, .docx, .odt, .tif,<br>.tiff, .bmp, .gif |
|                                    | Maximum 109.77 MB                                                             |
| Training Contract                  | Select                                                                        |
|                                    | Types: .pdf, .jpg, .jpeg, .png, .doc, .docx, .odt, .tif,<br>.tiff, .bmp, .gif |
|                                    | Maximum 109.77 MB                                                             |

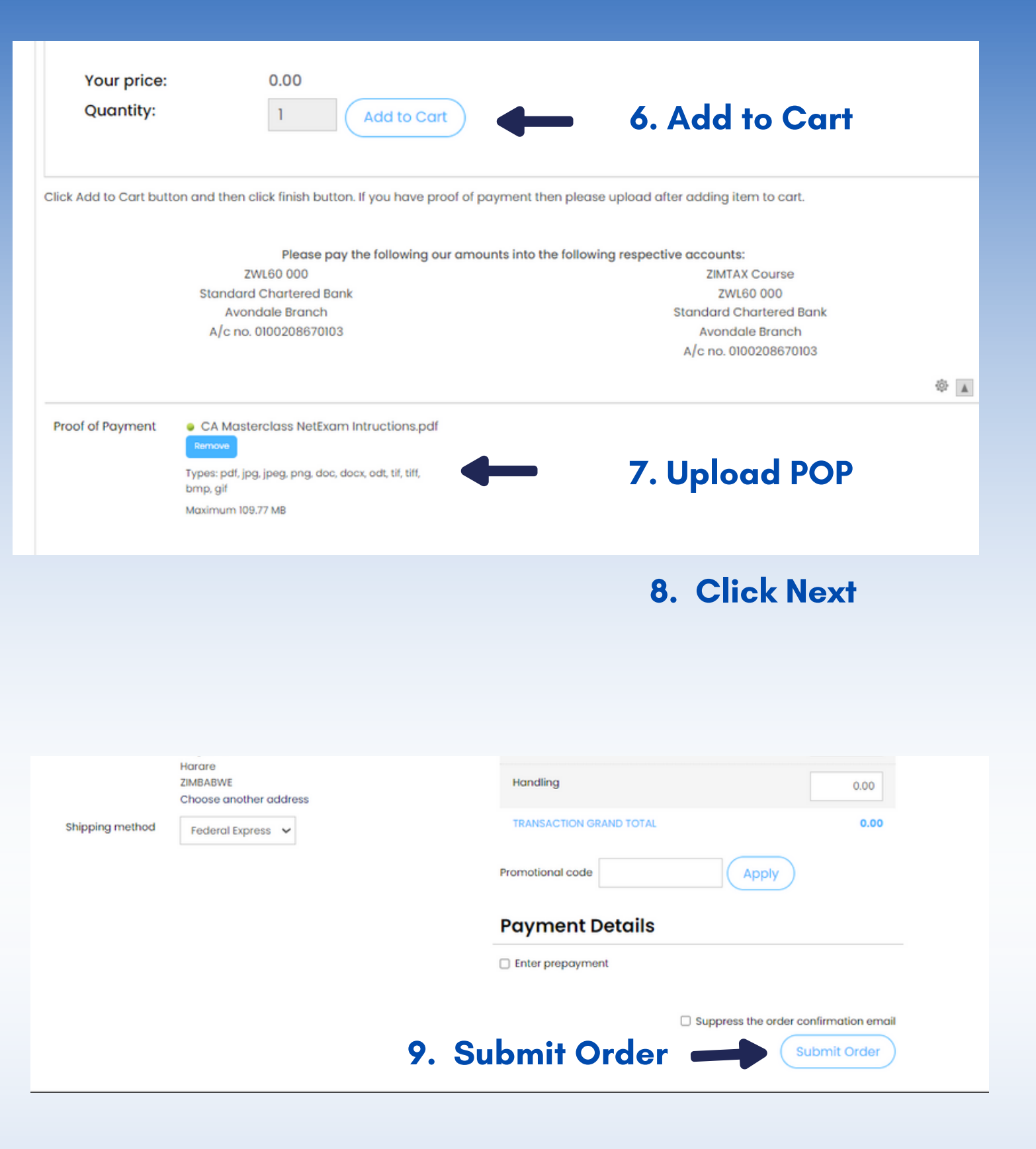

- You will receive an email from IMIS with an order confirmation. This means that your application has been received.
- Once your application has been received you will await a document verification process.
- If your documents are incomplete you will receive an incomplete documents status.
- If your documents are complete your application will be approved and you will receive an email with your admission letter and exam information.

FOR FURTHER INFORMATION, CONTACT apteicaz.org.zw

FOR LOGIN DETAILS, CONTACT itsupport@icaz.org.zw